#### EMPLOYER NEWS | CALIFORNIA

# Delegate access to your team

Save time by delegating online administration of your group's coverage. With delegated access, you can share your data and transactions with other team members or your broker – leaving you free to focus on your business. You have control over their access rights. And you can authorize as many team members as you like.

### Here's how to delegate access

First, set up the primary administrator for your group:

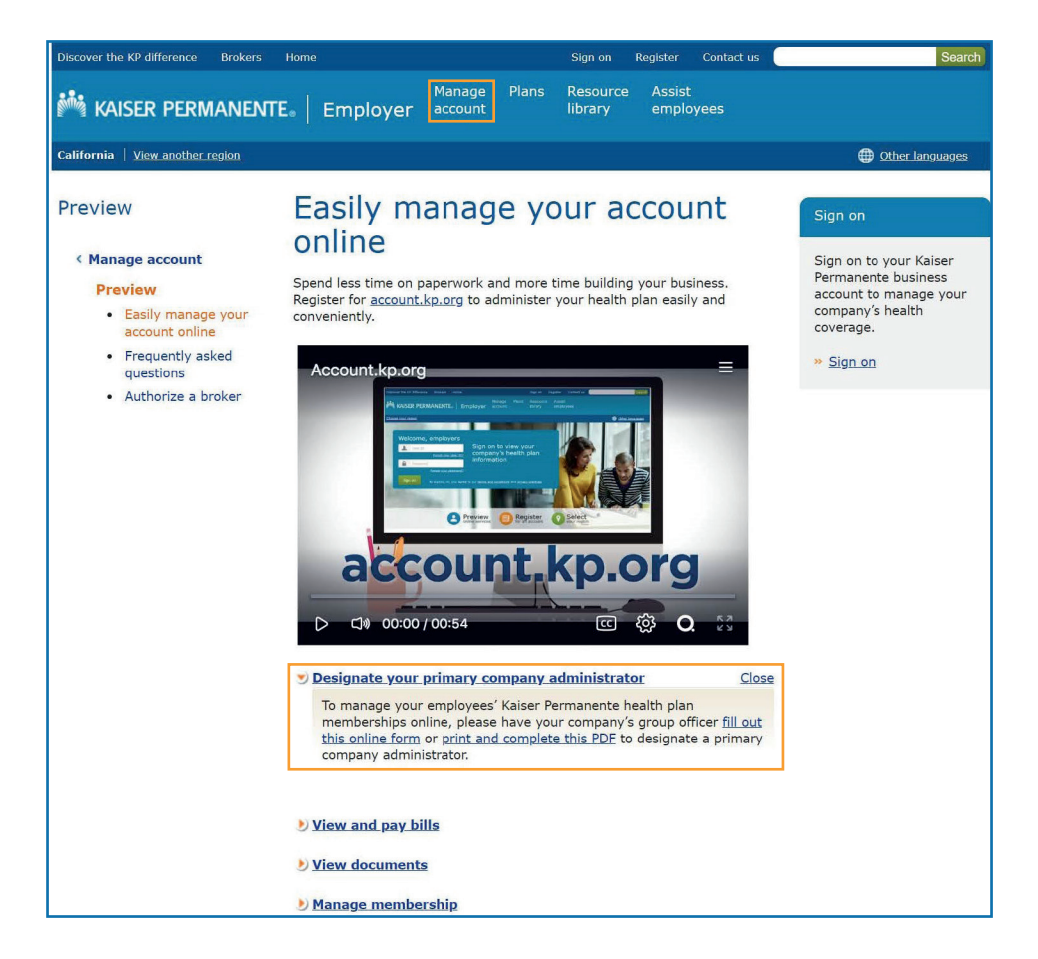

- Go to account.kp.org and navigate to the "Manage account" tab.
- 2. To designate a primary group administrator, fill out the Online Account Services User ID Request Form. Or you can print it out and email it to the email address provided.

**3.** The person designated as your primary group administrator will receive an email with an access code.

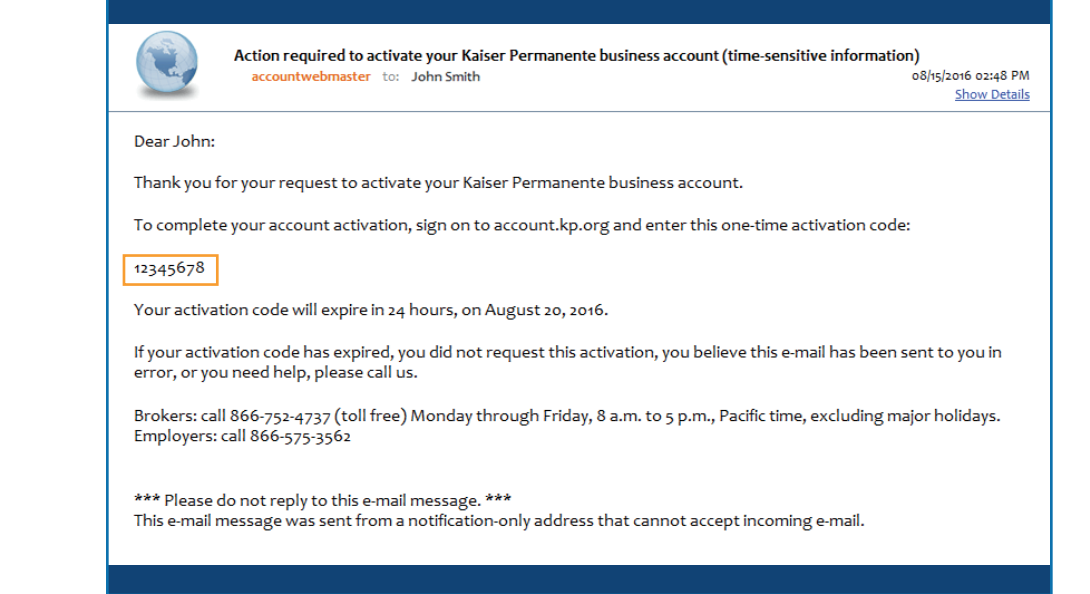

**4.** Your primary group administrator then registers for an employer account on **account.kp.org**.

| California View another region Collionnia View another region Collionnia View another region Select an area First name Middle initial *Last name First name / Company name Collionnia View another region Collionnia View another region Collionnia View another region Collionnia View another region Select an area First name Middle initial *Last name First name / Company name Collionnia View another region Collionnia View another region Collio                                                                                                    | Manage Plans Resource Assist                                                   |                |
|----------------------------------------------------------------------------------------------------|--------------------------------------------------------------------------------|----------------|
| Californi View another region  Present of the desember of the desember of the | account library employed account library employed                              | es             |
| Register for a Kaiser Permanente account     *Indicates required fields     *Region     Select an area      *First name   Middle initial   *Last name   *Brokerage firm name / Company name      *E-mail address   *E-mail address   *Terms and Conditions   You must accept Kaiser Permanente's Terms and Conditions to use this Web site.   *I have read the Terms and Conditions and agree to the terms stated.                                                                                                    | California   <u>View another region</u>                                        | Other language |
| Terms and Conditions You must accept Kaiser Permanente's Terms and Conditions to use this Web site.  I have read the Terms and Conditions and agree to the terms stated.                                                                                                    | Register for a Kaiser Permanente account                                       |                |
| *Region   Select an area   *First name Middle initial *Last name *Erst name / Company name *E-mail address *E-mail address Terms and Conditions You must accept Kaiser Permanente's Terms and Conditions to use this Web site. *I have read the Terms and Conditions and agree to the terms stated. Submit                                                                                                    | *Indicates required fields                                                     |                |
| Select an area   First name Middle initial *Last name *Brokerage firm name / Company name *Brokerage firm name / Company name *E-mail address *E-mail address *E-mail address *E-mail address *I have read the Terms and Conditions and agree to the terms stated. Submit                                                                                                    | *Region                                                                        |                |
| First name Middle initial Last name Brokerage firm name / Company name Frmail address Fermail address Terms and Conditions You must accept Kaiser Permanente's Terms and Conditions to use this Web site. Ti have read the Terms and Conditions and agree to the terms stated. Submit                                                                                                    | Select an area                                                                 |                |
| Brokerage firm name / Company name Brokerage firm name / Company name Fe-mail address Terms and Conditions You must accept Kaiser Permanente's Terms and Conditions to use this Web site. Terms and Conditions and agree to the terms stated. Submit                                                                                                    | *First name Middle initial *Last name                                          |                |
| Brokerage firm name / Company name  E-mail address  Terms and Conditions You must accept Kaiser Permanente's Terms and Conditions to use this Web site.  I have read the Terms and Conditions and agree to the terms stated. Submit                                                                                                    |                                                                                |                |
| *E-mail address Terms and Conditions You must accept Kaiser Permanente's Terms and Conditions to use this Web site.  I *I have read the Terms and Conditions and agree to the terms stated. Submit                                                                                                    | *Brokerage firm name / Company name                                            |                |
| *E-mail address Terms and Conditions You must accept Kaiser Permanente's Terms and Conditions to use this Web site.  I have read the Terms and Conditions and agree to the terms stated. Submit                                                                                                    |                                                                                |                |
| Terms and Conditions         You must accept Kaiser Permanente's Terms and Conditions to use this Web site.         I have read the Terms and Conditions and agree to the terms stated.         Submit                                                                                                    | "E-mail address                                                                |                |
| Terms and Conditions<br>You must accept <u>Kaiser Permanente's Terms and Conditions</u> to use this Web site.<br>"I have read the Terms and Conditions and agree to the terms stated.<br>Submit                                                                                                    |                                                                                |                |
| Terms and Conditions<br>You must accept <u>Kaiser Permanente's Terms and Conditions</u> to use this Web site.<br>• I have read the Terms and Conditions and agree to the terms stated.<br>• Submit                                                                                                    |                                                                                |                |
| You must accept <u>Kaiser Permanente's Terms and Conditions</u> to use this Web site.    •I have read the Terms and Conditions and agree to the terms stated.  Submit                                                                                                    | Terms and Conditions                                                           |                |
| I have read the Terms and Conditions and agree to the terms stated.           Submit                                                                                                    | You must accept Kaiser Permanente's Terms and Conditions to use this Web site. |                |
| Submit                                                                                                    | $\square$ *I have read the Terms and Conditions and agree to the terms stated. |                |
| Submit                                                                                                    |                                                                                |                |
|                                                                                                    | Submit                                                                         |                |
|                                                                                                    |                                                                                |                |

KAISER PERMANENTE

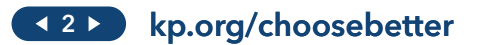

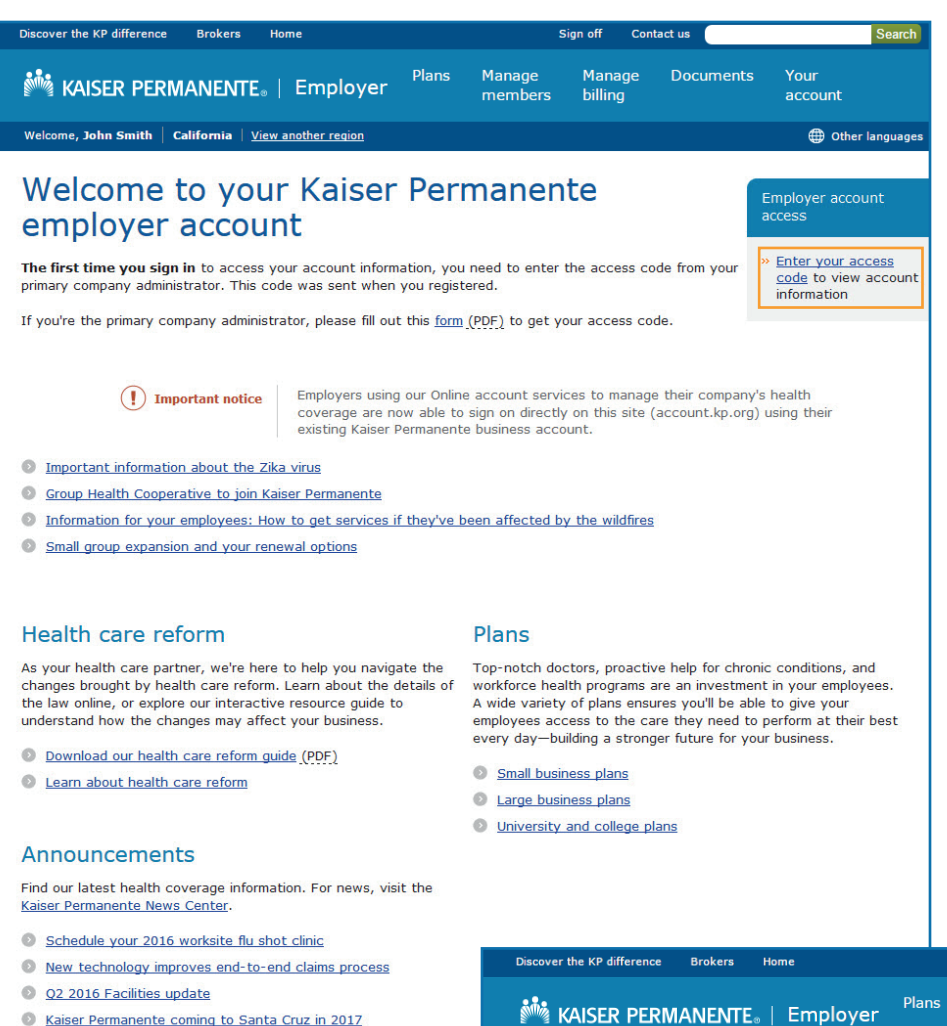

5. Once they've registered, your primary group administrator clicks "Enter your access code" on the homepage.

KAISER PERMANENTE

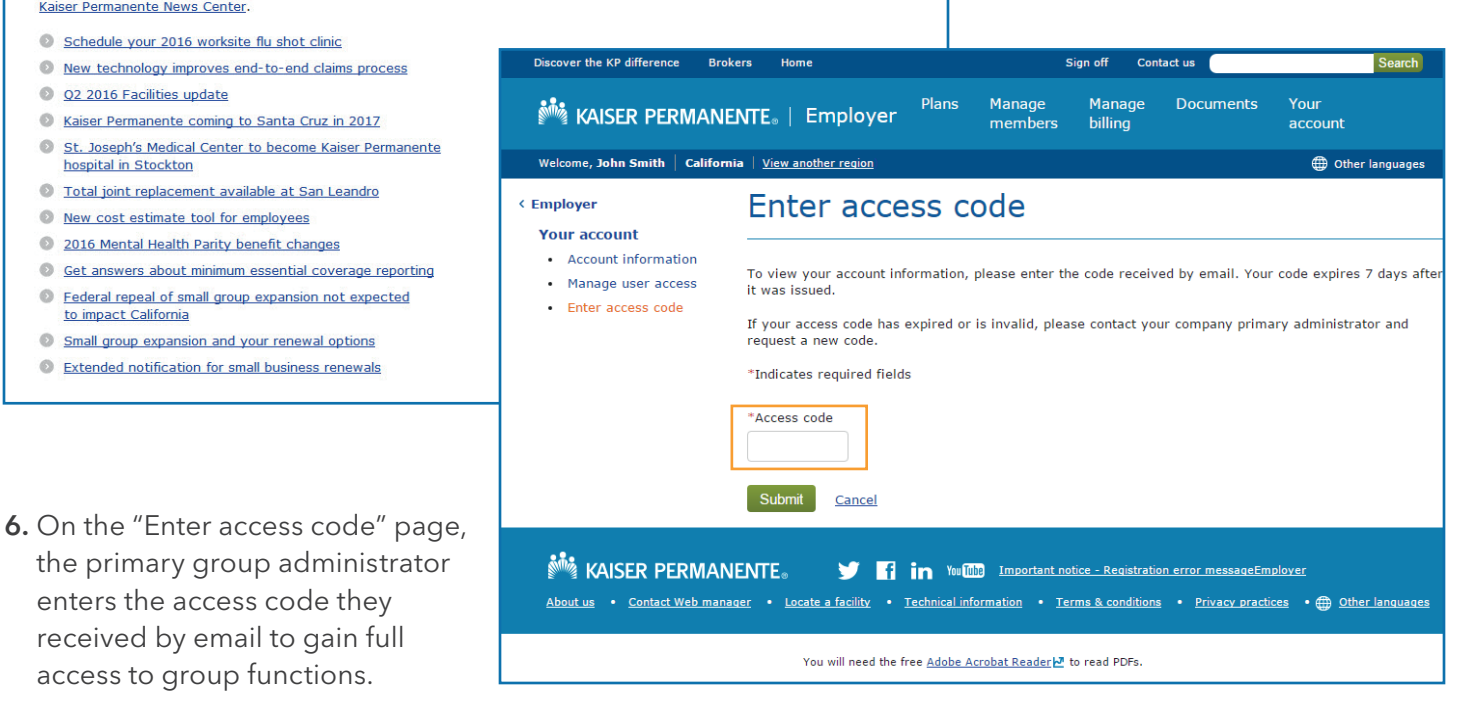

St. Joseph's Medical Center to become Kaiser Permanente

O Get answers about minimum essential coverage reporting

the primary group administrator

enters the access code they

received by email to gain full

access to group functions.

Federal repeal of small group expansion not expected

Small group expansion and your renewal options

Extended notification for small business renewals

Total joint replacement available at San Leandro

New cost estimate tool for employees

2016 Mental Health Parity benefit changes

hospital in Stockton

to impact California

### Next, grant secure access to your team

Once your primary account administrator is set up, that person can authorize additional users:

| Discover the KP difference Brok            | ers Home                                                                           |                               | Sign off Contact us                                             | Search                        |
|--------------------------------------------|------------------------------------------------------------------------------------|-------------------------------|-----------------------------------------------------------------|-------------------------------|
| kaiser Permane                             | NTE₀   Employer                                                                    | Plans Manage<br>membe         | Manage Documer<br>rs billing                                    | nts Your<br>account           |
| Welcome, John Smith Californ               | ia   <u>View another region</u>                                                    |                               |                                                                 | Other languages               |
| < Employer<br>Your account                 | Manage us                                                                          |                               | 5                                                               |                               |
| Account Information     Manage user access | , locourie you na                                                                  |                               |                                                                 |                               |
| Enter access code                          | Group Bill                                                                         | ling unit                     | Region                                                          | Action                        |
|                                            | 160 ALL                                                                            | -                             | California                                                      | <u>View details</u>           |
|                                            | You are responsible for m<br>access rights.<br>Would you like to allow<br>Add user | access                        | ave access. Keep this list curi<br>ress your account informatio | rent by removing or updating  |
|                                            | User id                                                                            | Status                        | Access rights                                                   | Remove                        |
|                                            | d45634                                                                             | А                             | View/update                                                     | <u>Remove</u>                 |
|                                            | a23028                                                                             | А                             | <u>View/update</u>                                              | Remove                        |
|                                            | a23564                                                                             | А                             | <u>View/update</u>                                              | Remove                        |
| KAISER PERMAN                              | ENTE。 🎔 🖬<br>aer • Locate a facility • 1                                           | in You 💷                      | Terms & conditions • Privacy                                    | practices • 🖶 Other languages |
|                                            | You will need the fr                                                               | ee <u>Adobe Acrobat Reade</u> | to read PDFs.                                                   |                               |

- The primary account administrator signs on at account.kp.org, navigates to the "Your account" tab, then clicks "Manage user access."
- 2. On the "Manage user access" page, the primary account administrator can:
  - View groups they have access to
  - View and manage users with access to group information

**3.** To give a team member access rights, the primary account administrator clicks "Add user."

| Discover the KP difference Bro                                | kers Home                                                 | S                               | ign off Con       | tact us                 | Search                         |
|---------------------------------------------------------------|-----------------------------------------------------------|---------------------------------|-------------------|-------------------------|--------------------------------|
| i Kaiser Permani                                              | ENTE。  Employer <sup>Plans</sup>                          | Manage<br>members               | Manage<br>billing | Documents               | Your<br>account                |
| Welcome, John Smith Californ                                  | nia   <u>View another region</u>                          |                                 |                   |                         | Other languages                |
| < Employer                                                    | Add user                                                  |                                 |                   |                         |                                |
| Your account<br>• Account information<br>• Manage user access | Complete the information below,<br>*First name            | then select "Con<br>*Last name  | tinue".           |                         |                                |
| Enter access code                                             |                                                           |                                 |                   |                         |                                |
|                                                               | *Email address                                            |                                 |                   |                         |                                |
|                                                               | *Re-enter email address                                   |                                 |                   |                         |                                |
|                                                               | Continue <u>Cancel</u>                                    |                                 |                   |                         |                                |
| KAISER PERMAN                                                 | NENTE® 🎔 🖬 in You<br>ager • Locate a facility • Technical | Tube<br>information • <u>Te</u> | rms & conditions  | • <u>Privacy practi</u> | ces • 🌐 <u>Other languages</u> |
|                                                               | You will need the free <u>Adobe</u>                       | Acrobat Reader 🛃                | to read PDFs.     |                         |                                |

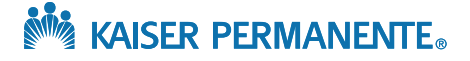

- **4.** The primary account administrator enters the secondary user's information, then sets the level of access they want to grant to them.<sup>1</sup>
- 5. Once the secondary user's access has been set up, they'll receive an email with an access code.

 The secondary user then registers for an employer account on account.kp.org (or signs on to their existing employer account if they already have one).

| Discover the KP difference Bro                                                                                                    | kers Home                                                                                                    |                                                                  | Sign off (                                                                                                    | Contact us                                                                                                    | Search                                                                                                    |
|----------------------------------------------------------------------------------------------------|----------------------------------------------------------------------------------------------------|------------------------------------------------------------------|----------------------------------------------------------------------------------------------------|----------------------------------------------------------------------------------------------------|----------------------------------------------------------------------------------------------------|
| kaiser Permani                                                                                                    | ENTE <sub>®</sub>   Employer                                                                                                    | Plans Mai<br>me                                                  | nage Manage<br>mbers billing                                                                                                    | e Documents                                                                                                    | Your<br>account                                                                                                    |
| Welcome, John Smith Californ                                                                                                    | nia   <u>View another region</u>                                                                                                    |                                                                  |                                                                                                    |                                                                                                    | ) Other language                                                                                                    |
| Employer<br>Your account<br>• Account information<br>• Manage user access<br>• Enter access code                                                                                                    | Manage use<br>User added success<br>An email has been sent to<br>Account you hav                                                                                                    | er access                                                        | ess<br>at markjohnson@aar<br>to                                                                                                    | ndbservice.com.                                                                                                    |                                                                                                    |
|                                                                                                    | Account you hav                                                                                                    |                                                                  |                                                                                                    |                                                                                                    |                                                                                                    |
|                                                                                                    | GroupBillin160ALL                                                                                                    | g unit                                                           | Californ                                                                                                    | nia <u>V</u>                                                                                                    | ction<br>iew details                                                                                                 |
|                                                                                                    | Users with                                                                                                    | access                                                           | 5                                                                                                    |                                                                                                    |                                                                                                    |
|                                                                                                    | You are responsible for ma<br>access rights.                                                                                                    | naging users v                                                   | vho have access. Ke                                                                                                    | eep this list curren                                                                                                    | t by removing or updatin                                                                                             |
|                                                                                                    | Would you like to allow a<br>Add user                                                                                                    | nother user t                                                    | o access your acco                                                                                                    | ount information?                                                                                                    |                                                                                                    |
|                                                                                                    | User id                                                                                                    | Status                                                           | Access right                                                                                                    | ts                                                                                                    | Remove                                                                                                    |
|                                                                                                    | d45634                                                                                                    | A                                                                | View/update                                                                                                    |                                                                                                    | Remove                                                                                                    |
|                                                                                                    | a23028                                                                                                    | А                                                                | View/update                                                                                                    |                                                                                                    | Remove                                                                                                    |
|                                                                                                    |                                                                                                    |                                                                  |                                                                                                    |                                                                                                    |                                                                                                    |
| KAISER PERMAN                                                                                                    | a23564                                                                                                    | A<br>Yes Tube<br>chnical informatic                              | View/update                                                                                                    | ions • Privacy prat                                                                                                    | Remove                                                                                                    |
| KAISER PERMAN                                                                                                    | a23564                                                                                                    | A<br>Yee (ab)<br>chnical informatic<br>Adobe Acrobat I           | View/update                                                                                                    | ions • Privacy prac                                                                                                    | Remove                                                                                                    |
| KAISER PERMAN<br>About us • Contact Web mans                                                                                                    | a23564                                                                                                    | A<br>N Yes (100)<br>shnical information<br>Adobe Acrobat I       | View/update                                                                                                    | ions • Privacy prat<br>Contact us                                                                                                    | Remove                                                                                                    |
| KAISER PERMAN           About us         Contact Web mans           Discover the KP difference         Broke           KAISER PERMAN                                                                                                    | a23564<br>NENTE. Y f in<br>ager · Locate a facility · Teo<br>You will need the free<br>ers Home<br>ENTE.   Employer                                                                                                    | A<br>Yes (100)<br>chnical informatic<br>Adobe Acrobat I          | View/update                                                                                                    | ions • Privacy pras<br>Contact us                                                                                                    | Remove                                                                                                    |
| Maiser Perman           About us         Contact Web mans           Discover the KP difference         Brok           Maiser Perman         Contact Perman           California         View another region                                                                                                    | a23564<br>JENTE Jeate a facility • Tec<br>You will need the free<br>ers Home<br>ENTE   Employer                                                                                                    | A<br>Yee (ubb<br>chnical informatic<br>Adobe Acrobat I<br>Sig    | View/update                                                                                                    | ions • Privacy prat                                                                                                    | Remove<br>stices •   Other language Search                                                                           |
| Mail       KAISER PERMAN         About us       Contact Web mans         Discover the KP difference       Brok         Mail       KAISER PERMAN         California       View another region         Contact action state state state       Contact state state                                                                                                    | a23564<br>JENTE JENE I I<br>Raer · Locate a facility · Tec<br>You will need the free<br>You will need the free<br>ENTE   Employer                                                                                                    | A<br>N Yes (MD)<br>chnical informatic<br>Adobe Acrobat I<br>Sig  | View/update                                                                                                    | ions • Privacy prac<br>Contact us                                                                                                    | Remove<br>etices •   Other language Search  Other language                                                           |
| Maiser PERMAN         About us       Contact Web mans         Discover the KP difference       Broke         Maiser PERMAN       California         California       View another region         Get started                                                                                                    | a23564                                                                                                    | A<br>N Yes (100)<br>chnical informatic<br>Adobe Acrobat I<br>Sig | View/update                                                                                                    | ions • Privacy pras<br>Contact us                                                                                                    | Remove                                                                                                    |
| Main       KAISER PERMAN         About us       Contact Web mans         Discover the KP difference       Broke         Main       KAISER PERMAN         California       View another region         Get started       Sign on:                                                                                                    | a23564<br>JENTE Jeate a facility • Tes<br>You will need the free<br>ers Home<br>ENTE   Employer                                                                                                    | A<br>Yee Tubb<br>chnical informatic<br>Adobe Acrobat I<br>Sig    | View/update                                                                                                    | ions • Privacy prat                                                                                                    | Remove                                                                                                    |
| Main Ser PERMAN         About us       Contact Web mans         Discover the KP difference       Broke         Main Ser PERMAN       State         California       View another region         Get started       Sign on:         Employers, sign on to view yeinformation.                                                                                                    | a23564                                                                                                    | A Yee Tubb chnical informatic Adobe Acrobat I Sig                | View/update  N View/update  N View/update  N View/update  N View/update  View/update  N View/update  View/update View/update View/update View/update View/update View/update View/update View/update View/update View/update View/update View/update View/up | ions • Privacy prat<br>Contact us<br>Toker Quote<br>e tool account is diff<br>int. To get a quote,                                                                                                    | Remove  titces  •  Other language  Cother language  Tool:  Ferent than your Kaiser  choose your region and           |
| About us       Contact Web mans         About us       Contact Web mans         Discover the KP difference       Brok         Mary KAISER PERMANN       California         View another region       Get started         Sign on:       Employers, sign on to view yet         Information.       Maryland, Virginia and Washin                                                                                                    | a23564                                                                                                    | A Yee Tubb chnical informatic Adobe Acrobat I Sig                | View/update  N • Terms & condit  teader b? to read PDFs  n on Register  Visit the br  Your broker Quote Permanente accou the line of busines  "Please select a reference of the line of busines "Please select a reference of the line of busines"                                                                                                    | ions • Privacy prat<br>Contact us<br>Toker Quote<br>e tool account is diff<br>int. To get a quote,<br>is you'd like to quot<br>esis you'd like to quot                                                                                                    | Etices •  Other language  Conter language  Conter language  Tool:  Ferent than your Kalser choose your region and e. |
| KAISER PERMAN<br>About us Contact Web mans<br>Contact Web mans<br>Contact Web mans<br>Contact Web mans<br>Contact Web mans<br>Contact Web mans<br>Brokers, sign on to view your<br>Information.                                                                                                    | a23564                                                                                                    | A Yee Tubb chnical informatic Adobe Acrobat I Sig                | View/update  N • Terms & condit  teader b? to read PDFs  n on Register  Visit the br  Your broker Quote Permanente accou the line of busines  *Please select a re Select region                                                                                                    | Contact us Contact us Contact us Contact us Contact us Cocker Quote e tool account is diffint. To get a quote, is you'd like to quot egion:                                                                                                    | Etices •  Other language  Conter language  Conter language  Tool:  Ferent than your Kaiser choose your region and e. |
| KAISER PERMAN<br>About us Contact Web many<br>Contact Web many<br>Contact Web many<br>Contact Web many<br>Contact Web many<br>Contact Web many<br>Marylang View another region<br>Contact Started<br>Contact Started<br>Sign on:<br>Employers, sign on to view your<br>information. Brokers, sign on to view your<br>information. Brokers, sign on to view your<br>information. User ID: Encod your                                                                                                    | a23564                                                                                                    | A Yee Tubb chnical informatic Adobe Acrobat I Sig                | View/update  N • Terms & condit  teader b? to read PDFs  n on Register  Visit the br  Your broker Quote Permanente accou the line of busines  *Please select a re Select region Individual and fa Small business                                                                                                    | Contact us Contact us | Etices •  Other language Conter language Conter language Tool: Ferent than your Kaiser choose your region and e.     |
| KAISER PERMAN<br>About us Contact Web mans<br>Contact Web mans<br>Contact Contact<br>Contact Contact<br>Contact C | a23564                                                                                                    | A N You (LLD) chinical informatic Adobe Acrobat I Sig            | View/update  N View/update  N Visit the Dr Visit the br Visit the br Permanente accou the line of busines "Please select a ro Select region Individual and fa Small business                                                                                                    | Contact us Contact us | Etices •  Other language  Conter language  Conter language  Tool:  Ferent than your Kaiser choose your region and e. |
| KAISER PERMAN About us     Contact Web mans Contact Web mans Contact Contact Web mans Contact Web mans                                                                                                    | a23564<br>JENTE. ✓ En i i<br>naer • Locate a facility • Tec<br>You will need the free<br>To will need the free<br>To will need the free<br>POUTE I Employer<br>DUIT company's health plan<br>gton D.C. employers please sig<br>account and your clients'<br>user ID?<br>ssoword? | A Yee (tab) chnical informatic Adobe Acrobat I Sig               | View/update  N View/update  N Visit the br Visit the br Your broker Quote Permanente accou the line of busines "Please select a re Select region Individual and fa Small business                                                                                                    | Contact us                                                                                                    | Remove  ctices  •  Other language  Cother language  Tool:  Gerent than your Kaiser  choose your region and e.        |
| KAISER PERMAN<br>About us Contact Web mans<br>Contact Web mans<br>Contact Web mans<br>Contact Web mans<br>Contact Web mans<br>Contact Web mans<br>Contact Web mans<br>KAISER PERMANU<br>California View another recion<br>Get started<br>California View another recion<br>Get started<br>California View another recion<br>California View another recion<br>C                                                                                                    | a23564                                                                                                    | A N You (MD) chanical informatic Adobe Acrobat I Sig             | View/update                                                                                                    | ions • Privacy pras                                                                                                    | Etices •  Other language Content language Content language Tool: Ferent than your Kaiser choose your region and e.   |

About us • Contact Web manager • Locate a facility • Technical information • Terms & conditions • Privacy practices • 🌐 Other languages

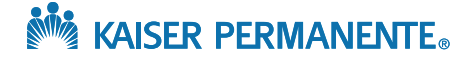

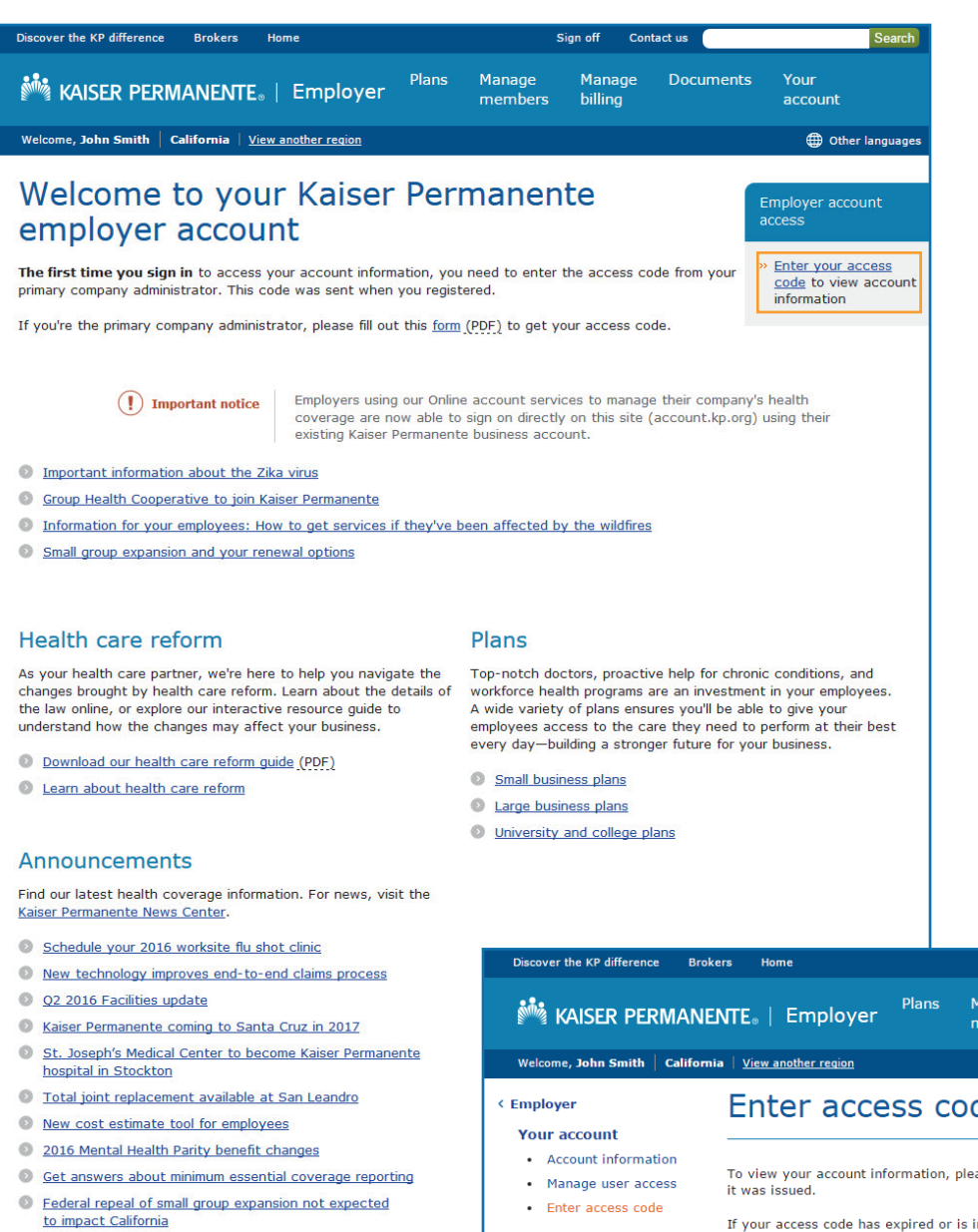

 Once they've registered and signed on, the secondary user clicks "Enter your access code" on the homepage.

- Small group expansion and your renewal options
- Extended notification for small business renewals
- a M
- 8. On the "Enter access code" page, the secondary user enters the access code they received by email. Now they'll have full access to the group functions they've been granted by the primary account administrator.

Manage Manage Documents Your billing members account Other languages Enter access code To view your account information, please enter the code received by email. Your code expires 7 days after If your access code has expired or is invalid, please contact your company primary administrator and request a new code \*Indicates required fields \*Access code Submit Cancel KAISER PERMANENTE y 👖 in You Tube Important notice - Registration error messageEmployer About us 🔹 Contact Web manager 🔹 Locate a facility 🔹 Technical information 🔹 Terms & conditions 🔹 Privacy practices 🔹 🌐 Other languages You will need the free Adobe Acrobat Reader 2 to read PDFs

Sign off

Contact us

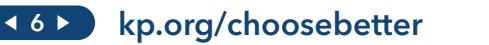

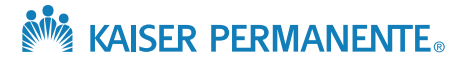

## Then, manage your secondary users

To manage access for your secondary users, the primary account administrator signs on at **account.kp.org**, navigates to the "Your account" tab, then clicks "Manage user access." From here, they can:

- Add users
- Remove users
- Modify users' access

When you remove a secondary user, the system immediately cuts off their access to account information.<sup>2</sup>

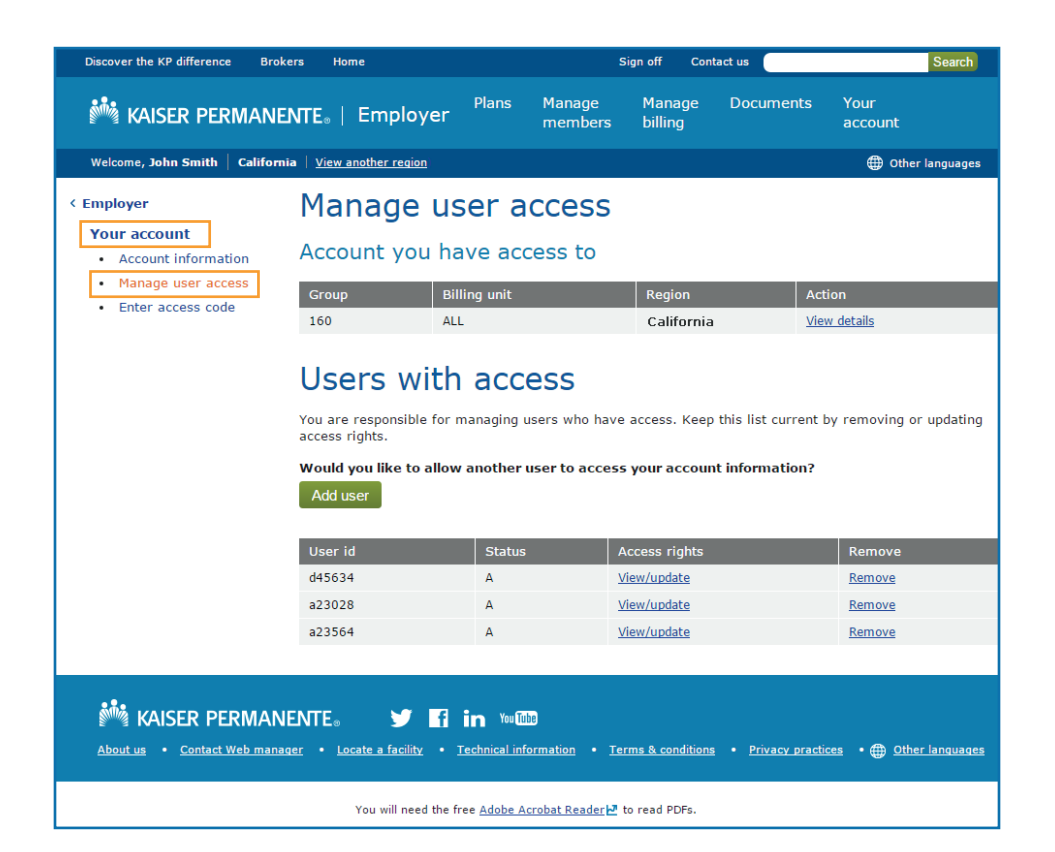

## You can grant authorized secondary users the ability to:

- Update member information
- Enroll members
- Terminate members' coverage

#### They can also view your:

- Bill
- Current balance due
- Payment history
- Group's members

For small groups, authorized secondary users can also view renewals online.

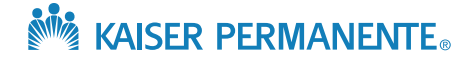

## If you have any questions about delegated access, please contact your web support team at **866-575-3562**.

<sup>1</sup>Secondary users can only be granted access to the same data or a subset of data functionality as the primary group administrator.

<sup>2</sup>Kaiser Permanente is not responsible for providing or removing access, or any actions secondary users may perform.

Information may have changed since publication.

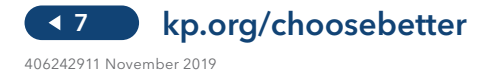